## 课表查询操作流程

一、登录教务系统

使用谷歌、火狐或 IE10 版本以上浏览器, 输入域名: my. hhu. edu. cn 登录河海大学信息门户(见图1)。

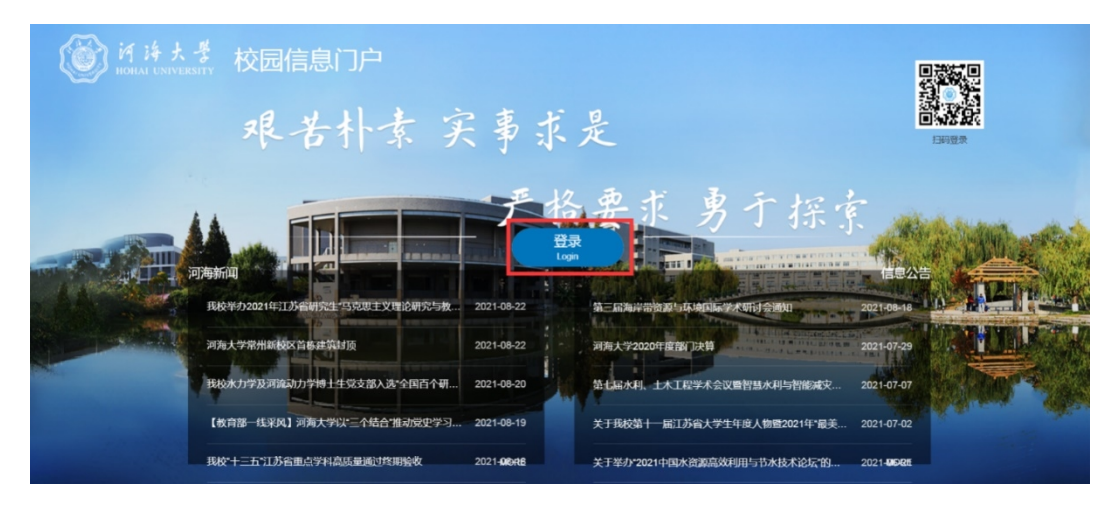

图 1

点击登录,进入登入界面(见图2)。登录账号为学生学 号,初始密码为身份证后六位。

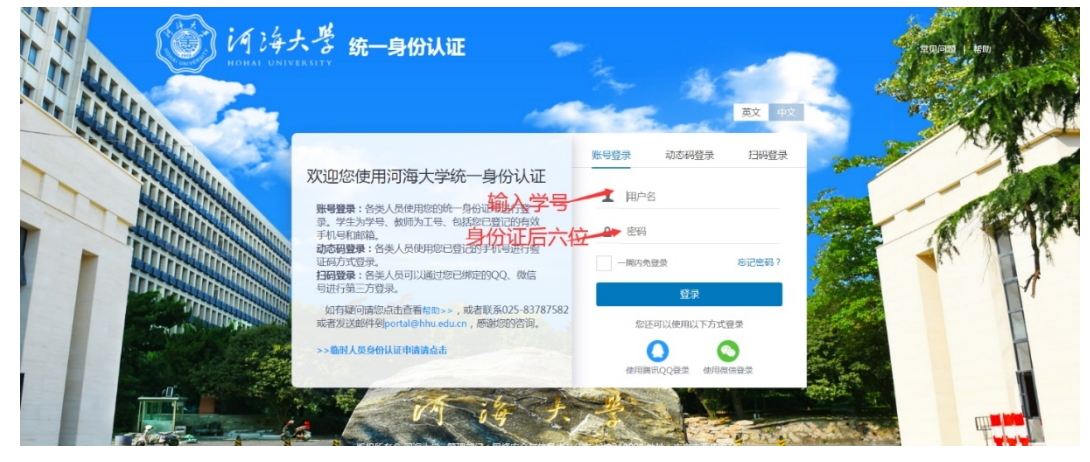

图 2

在"应用系统"模块中点击教务系统图标(见图3)进入教务系统首页。

|        | (S)iA | 海大豊 B<br>HAI UNIVERSITY | 词信息门户                   | 首页 淨                   | 總中心 资讯               | 中心服务                | 中心 资源中心                | >                     |                     |                                                                                                    |      | (∞%) 网站直通车                          |       | ۹      | 0                  |
|--------|-------|-------------------------|-------------------------|------------------------|----------------------|---------------------|------------------------|-----------------------|---------------------|----------------------------------------------------------------------------------------------------|------|-------------------------------------|-------|--------|--------------------|
|        |       | 河海大学党委<br>河海委发〔2        | 关于认真学习<br>2021] 77号 - 1 | 贯彻习近平总书)<br>2021-07-19 | 己在庆<br>(新全部 > >      | 关于组织<br>New 社       | 只申报2021年度同<br>利处、社科院・2 | 前京市软科学研<br>2021-08-22 | 究计划项目的通             | (知)<br>吉香全部 > >                                                                                                    |      | >>>>>>>>>>>>>>>>>>>>>>>>>>>>>>>>>>> |       |        | 民務                 |
| ·5 ±/# |       | 应用系统 3                  | か事服务                    |                        |                      | 王乐服务>> Q            |                        |                       |                     |                                                                                                    |      | << < 2021年8月22日 > >>                |       |        | 〇<br>我的流程          |
|        |       | 凤就业系统                   | 科研系统                    | 副件系统                   | 人事系统                 | <b>运</b><br>迎新系统    | 高校系统                   | 近程教务                  | ▲ <u>−</u><br>学工系统  | 支付平台                                                                                                    |      |                                     |       |        | ▲<br>我的提醒          |
|        |       | <b>财务</b> 平台            | <b>東堂</b> 在线            | <b>王</b> ③<br>一卡通      | 教材中心                 | <b>(11)</b><br>实践教学 | 大议共享                   | (<br>家 始 憲 安 全        | か事大厅                | 健康上报                                                                                                    | ŀ    | 22 23 24 25 26<br>29 30 31          | 27 28 |        | ●<br>●<br>●<br>の反馈 |
|        |       |                         |                         | <b>教务表格下载</b>          | <b>(</b> ]<br>在线课程 ( | 智慧放室                | 学业设计管理                 | 学生管理                  | <b>夏</b><br>教务系统    | 2000 - 2000 - 20000 - 2000 - 2000 - 2000 - 2000 - 2000 - 2000 - 2000 |      | 下午 当前时间段管外                          | 6日程   |        |                    |
|        |       |                         |                         |                        |                      |                     |                        |                       |                     |                                                                                                    | 14.1 | 晚上 当前时间段暂3                          | 日程    | TANK A | 111 2              |
| Ø      | , de  |                         |                         |                        |                      | • •                 |                        |                       | P. 1. 107 - 784 - 7 |                                                                                                    |      |                                     |       |        | TOP                |

图 3

二、学生查询课表

学生进入教务系统后点击选课管理-本学期课表,可以 查看本学期所有的课程上课周次、节次和地点。(见图4)

| URP高校教务管理系统 q 월 54107 F858019 2011 1     |        |                                          |                      |                                                            |                                |                                                                 |                                          |                                                         |  |     |  |  |  |  |  |
|------------------------------------------|--------|------------------------------------------|----------------------|------------------------------------------------------------|--------------------------------|-----------------------------------------------------------------|------------------------------------------|---------------------------------------------------------|--|-----|--|--|--|--|--|
| 🖵 系統管理                                   | ~      | 会自気) 込満設置) ふ予知課金                         |                      |                                                            |                                |                                                                 |                                          |                                                         |  |     |  |  |  |  |  |
| 💄 个人管理                                   | ~ f    | ● 通送课管理(已安排的课程))注:未到目前时间的课程课程下方全部课程课程中要看 |                      |                                                            |                                |                                                                 |                                          |                                                         |  |     |  |  |  |  |  |
| 🐂 法混首理 🚺                                 | ~      | 节次/刮问                                    |                      | 早期—                                                        | 早期二                            | 星期三 星期四                                                         |                                          | 星期五 星期六                                                 |  | 星期日 |  |  |  |  |  |
| <ul> <li>本学期課表</li> <li>本学期課表</li> </ul> | ~      | -                                        | 501 th (00.00 00.47) |                                                            | 水利计算                           | 水文水资源专业英语                                                       |                                          | 水文分析与计算                                                 |  |     |  |  |  |  |  |
| 市在学校演奏                                   | 51     |                                          | 35112(08:00-08:15)   |                                                            | 的10071_01<br>钟平安万新宇*<br>1 0回   | 学巧合相同云刘柱<br>9-14月                                               |                                          | 7.14回                                                   |  |     |  |  |  |  |  |
| 法课管理                                     | ~      |                                          | 第2节(08:50-09:35)     |                                                            | 1-2节<br>技本部北数104               | 1-2节<br>枝本部工程馆201                                               |                                          | 1-2节<br>被本部北赦104                                        |  |     |  |  |  |  |  |
| ✔ 教学评估                                   | ~      | 上<br>午<br>第二大节                           | 第3节(09:50-10:35)     | 水文預服                                                       | 水文分析与计水处理技术                    | 水文預設<br>0101019_01<br>後小季・経恩取石朋司作<br>1-12個<br>3-4节<br>吹中即工程第101 | 水利計算                                     | 水文水资源专业英语                                               |  |     |  |  |  |  |  |
| ■ 考务管理                                   | ~      |                                          |                      | 0101019_01<br>後小琴• 羅思敏 石脂 司作<br>1-12周<br>3-4节<br>校本郡工産項101 | 第 0102108_01<br>0101121_01 時星* |                                                                 | 0101071_01<br>钟平安万新学*<br>1-899           | 0101319_01<br>本巧時+ 政務会 刻柱<br>9-14周<br>3-4节<br>校本際工程編201 |  |     |  |  |  |  |  |
|                                          | ~      |                                          | 第4节(10:40-11:25)     |                                                            | 7-14周 3-4节<br>3-4节 校本部工程馆      |                                                                 | 3-4节<br>校本部北数104                         |                                                         |  |     |  |  |  |  |  |
| Q 综合查询                                   | ~      |                                          |                      |                                                            | 校本部北枚104 207                   |                                                                 |                                          |                                                         |  |     |  |  |  |  |  |
| (C)                                      |        |                                          | 第5节(11:30-12:15)     |                                                            |                                |                                                                 |                                          |                                                         |  |     |  |  |  |  |  |
|                                          |        | *= ± 41                                  | 第6节(14:00-14:45)     | 水痰模型<br>0102004_01<br>茶小学 黄霞庆                              |                                | 水成模型<br>0102004_01<br>张小学、黄霞庆                                   |                                          | 水处理技术<br>0102108_01<br>時間                               |  |     |  |  |  |  |  |
|                                          | ۲<br>÷ | T                                        | 第7节(14:50-15:35)     | 6-7节<br>校本郡工程馆201                                          |                                | 6-7节<br>校本部工程馆201                                               |                                          | 1-048<br>6-7节<br>校本部工程第209                              |  |     |  |  |  |  |  |
|                                          |        | 千<br>第四大节                                | 第8节(15:50-16:35)     |                                                            |                                |                                                                 | 形势与政策VI<br>0701060_1901<br>等型超*<br>7-10回 |                                                         |  |     |  |  |  |  |  |
|                                          |        |                                          | 第9节(16:40-17:25)     |                                                            |                                |                                                                 | 8-9节<br>技本書冰利症101                        |                                                         |  |     |  |  |  |  |  |
|                                          |        |                                          | 第10节(18:30-19:15)    |                                                            |                                |                                                                 |                                          |                                                         |  |     |  |  |  |  |  |

图 4

其中,部分未指定固定时间地点的实践类课程和所有课程的 QQ、微信群号(实施线上教学的时候会公布)可在课表下方"全部课程清单"中查看。(见图 5)

| URP高校教务                   | 管理系 | 統             |                 |                   |                   |          |     |      |        |                                                                                                    |      |               |               |                        |       |                  | ດ ∰ ≌##           | LTG9010 🚺 🛄    |
|---------------------------|-----|---------------|-----------------|-------------------|-------------------|----------|-----|------|--------|----------------------------------------------------------------------------------------------------|------|---------------|---------------|------------------------|-------|------------------|-------------------|----------------|
| 🖵 系統管理                    | ~   | 第三大节          |                 |                   | 成校型               |          |     |      |        | 水质模型                                                                                                    |      | *             |               | 水处理技                   | 术     |                  |                   |                |
| 🛔 个人管理                    | ~   |               | 95012(14:00-14: | 45) U             | 小琴+黄笛庆<br>6日      |          |     |      |        | 3102004_01<br>张小琴* 黄茵庆<br>1.6日                                                                                                    |      | 010<br>55.2   |               | 0102108<br>陈星•<br>1.6用 |       |                  |                   |                |
| ▶ 法原管理                    | ~   |               | 第7节(14:50-15:   | 35) 🙀             | 6-7节<br>技本部工程馆201 |          |     |      |        | 6-7节<br>校本部工程馆201                                                                                                    |      | 6-7节<br>校本部   |               | 6-7节<br>校本部工程          | 1位209 |                  |                   |                |
| <ul> <li>本学期課表</li> </ul> | ~   |               |                 |                   |                   |          |     |      |        |                                                                                                    |      | ISTA HOMAN    |               |                        |       |                  |                   |                |
| <ul> <li>本学期浸表</li> </ul> |     | ·<br>第四大节     | 第8节(15:50-16:   | 15)               |                   |          |     |      |        |                                                                                                    |      | 0701060_1901  |               |                        |       |                  |                   |                |
| 历年学期课表                    |     |               |                 |                   |                   |          |     |      |        |                                                                                                    |      | 7-10周<br>8-9节 | -10周<br>- 10周 |                        |       |                  |                   |                |
| - 选误管理                    | ~   |               | 第9节(16:40-17:   | 25)               |                   |          |     |      |        |                                                                                                    |      |               |               |                        |       |                  |                   |                |
|                           | ~   |               |                 | ARA 000 10 10 10  |                   |          |     |      |        |                                                                                                    |      |               |               |                        |       |                  |                   |                |
| ■ 考労管理                    | ~   | 晚 第五大节        |                 | 381010(18:30-19   | 9:15)             |          |     |      |        |                                                                                                    |      |               |               |                        |       |                  |                   |                |
| 数学资源                      | ~   |               | 历大节             | 第11节(19:20-20:05) |                   |          |     |      |        |                                                                                                    |      |               |               |                        |       |                  |                   |                |
| ④ 综合查询                    | ~   | F .           |                 |                   |                   |          |     |      |        |                                                                                                    |      |               |               |                        |       |                  |                   |                |
|                           |     |               |                 | 第12节(20:10-20     | 0:55)             |          |     |      |        |                                                                                                    |      |               |               |                        |       |                  |                   |                |
|                           |     | <b>①</b> 全部课程 | 清单              |                   |                   |          |     |      |        |                                                                                                    |      |               |               |                        |       |                  |                   |                |
|                           |     | 2019级水        | 文与水资源工程         | 培养方案 总学分: 1       | 4.75              |          |     |      |        |                                                                                                    |      |               |               |                        |       |                  |                   |                |
|                           |     | 课程号           | 课程名             |                   | 教学日历              | 极学大纲     | 课序号 | 学分   | 课程属性   | 课程类别                                                                                                    | 考试类型 | 教師            |               | 修读方式                   | 选课状态  | QQ/微信群           | BIN               | 地点             |
|                           |     | 0101019       | 水文預报            |                   | 日历~               | 大纲 🗸     | 01  | 3 必修 |        | 专业主干课                                                                                                    | 考试   | 张小琴•耀思数石朋司伟   | <b>女石肘司作</b>  | 正常                     | 五入    | 524832454        | 1-12周>>星期一>>3-4节  | 校本部>>工程馆>>101  |
|                           |     |               |                 |                   |                   |          |     |      |        |                                                                                                    |      |               |               |                        |       | 1-12周>>星期三>>3-4节 | 校本部>>工程馆>>101     |                |
|                           |     | 0101121       | 0101121 水文分析与计算 |                   | 日历~               | ▼ 大河▼ 01 |     | 2    | 必修     | 专业必修课                                                                                                    | 考试   | 梁忠民*胡义明       |               | 正常                     | 置入    |                  | 7-14周>>星期三>>3-4节  | 校本部>>北教>>104   |
|                           |     | 0101071       |                 |                   | -                 |          | 01  | 2    | 2018   | A DOMESTIC AND A DOMESTIC AND A DOMESTICA AND A DOMESTIC AND A DOMESTIC AND A DOMESTIC AND A DOMESTIC AND A DOMESTIC AND A DOMESTIC AND A DOMESTIC AND A DOMESTIC AND A DOMESTIC AND A DOMESTIC AND A DOMESTIC AND A DOMESTIC AND A DOMESTIC AND A DOMESTIC AND A DOMESTIC AND A DOMESTIC AND A DOMESTIC AND A DOMESTICA AND A DOMESTIC AND A DOMESTIC AND A DOMESTIC AND A DOMESTIC AND A DOMESTIC AND A DOMESTIC AND A DOMESTIC AND A DOMESTIC AND A DOMESTIC AND A DOMESTIC AND A DOMESTIC AND A DOMESTICA AND A DOMESTICA AND A DOMES | 40.0 |               |               | T.#                    | = )   | 820800180        | /-14歳>>呈相立>>1-21) | た。今回>>ス2数>>104 |
|                           |     | 0101071       | aveilT异         |                   | 口助マ               | 大31 ~    | 01  | 2    | 32.134 | THEOREM                                                                                                    | 1915 | 17-13C/3817   |               | 12.46                  | πΛ    | 030090180        | 1.8回、2里相四、23.4节   | 100年前22月2日21日4 |
|                           |     |               |                 |                   |                   |          |     |      |        | 冬                                                                                                    | 5    |               |               |                        |       |                  |                   |                |

三、教师查询课表

教师登录教务系统后,点击"个人教务"-"本学期课 表",可以看到上课教学安排和课程相关信息,点击下方"课 程名",即可导出学生名单和教学记录表。(见图 6)

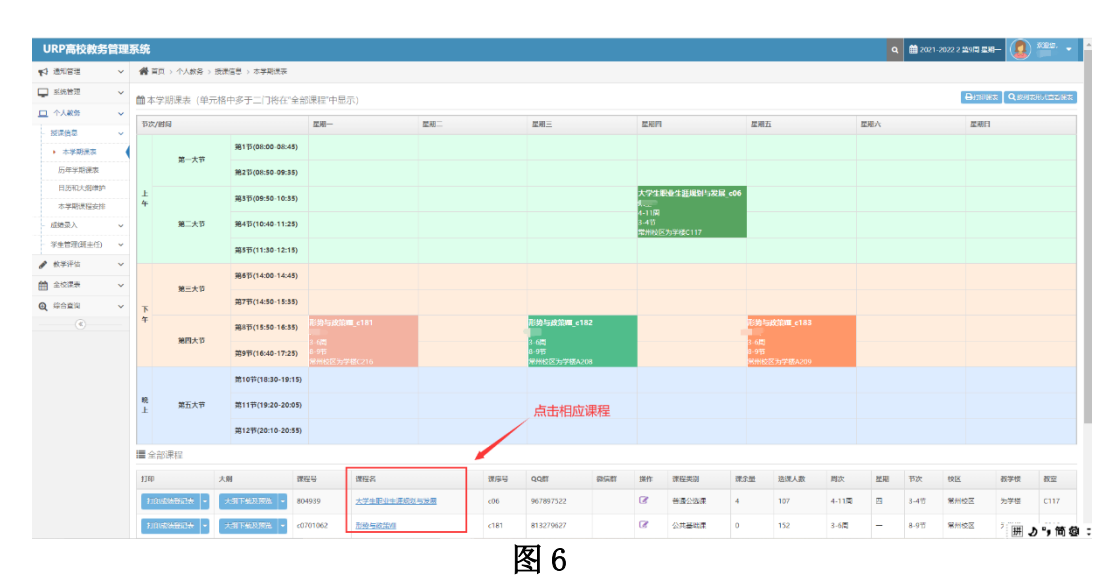